## How to connect Step Forward with Google Fit

To start, please click on any Active or Open event, then follow the steps below:

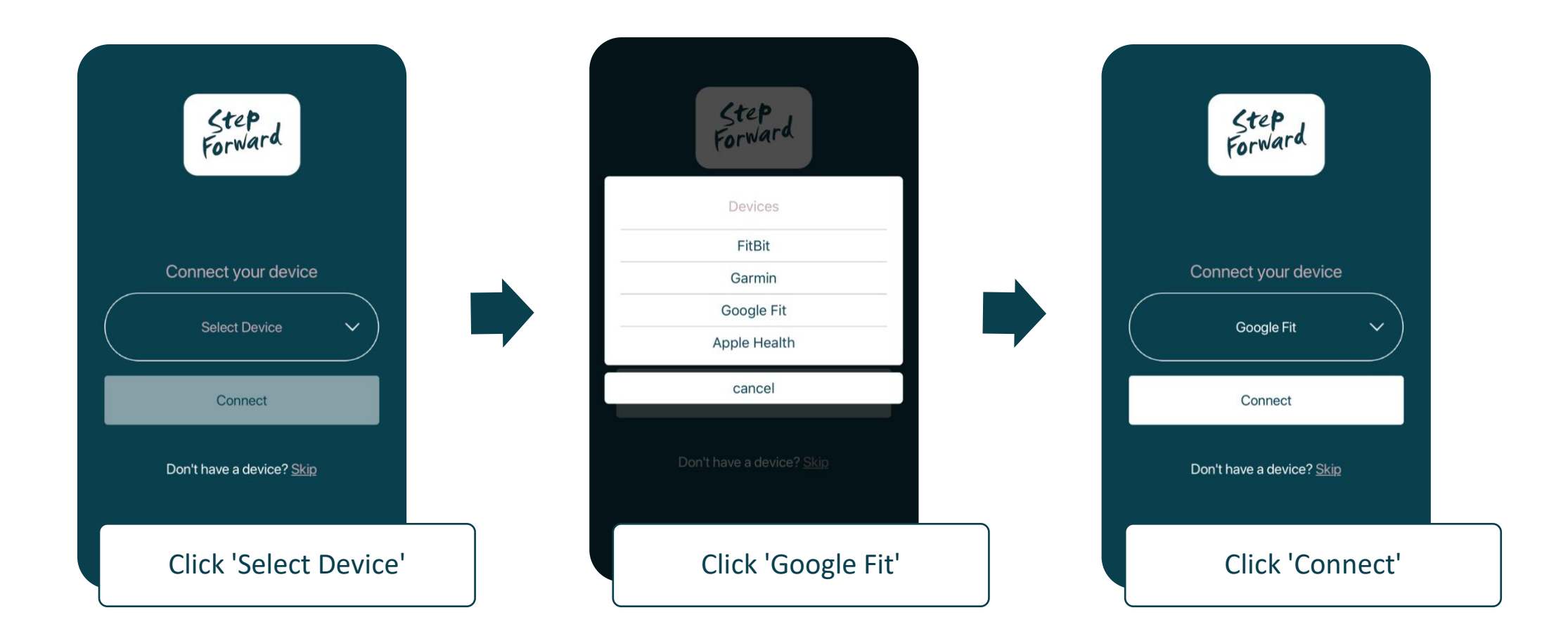

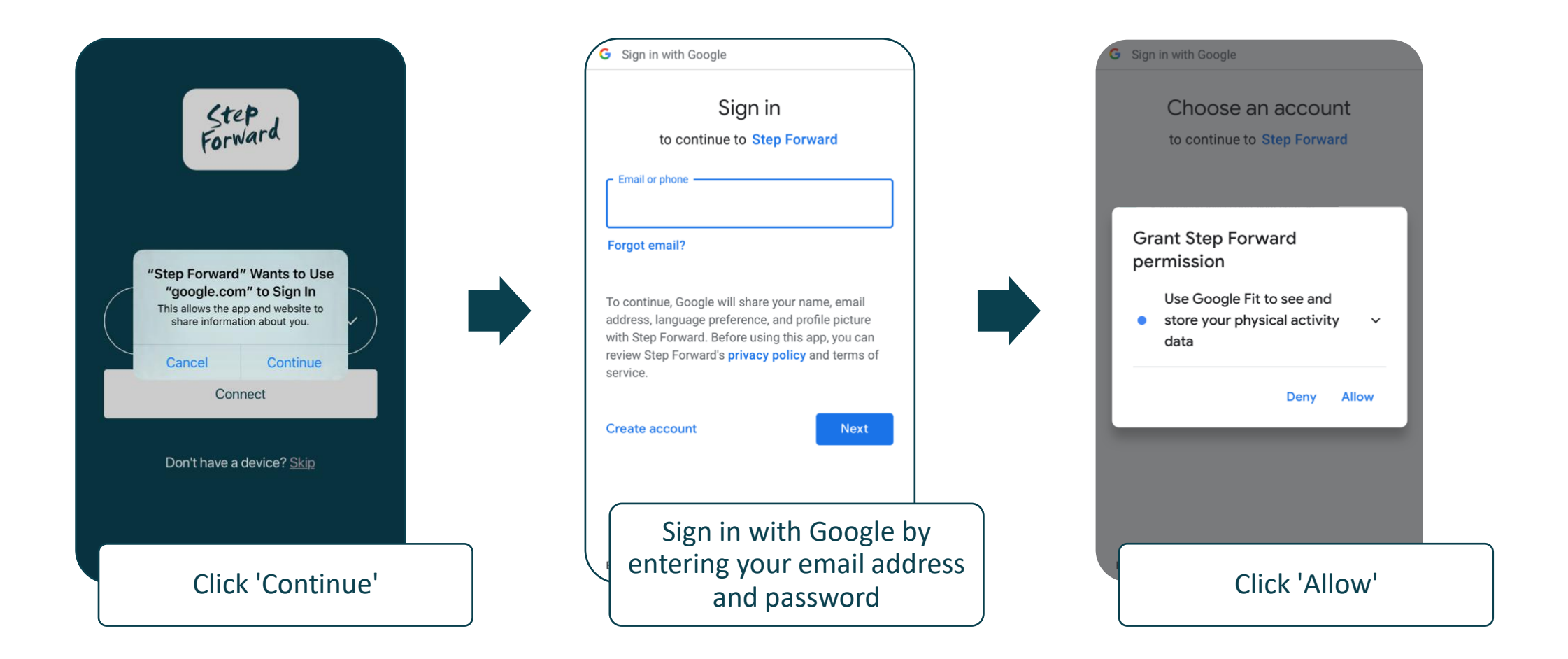

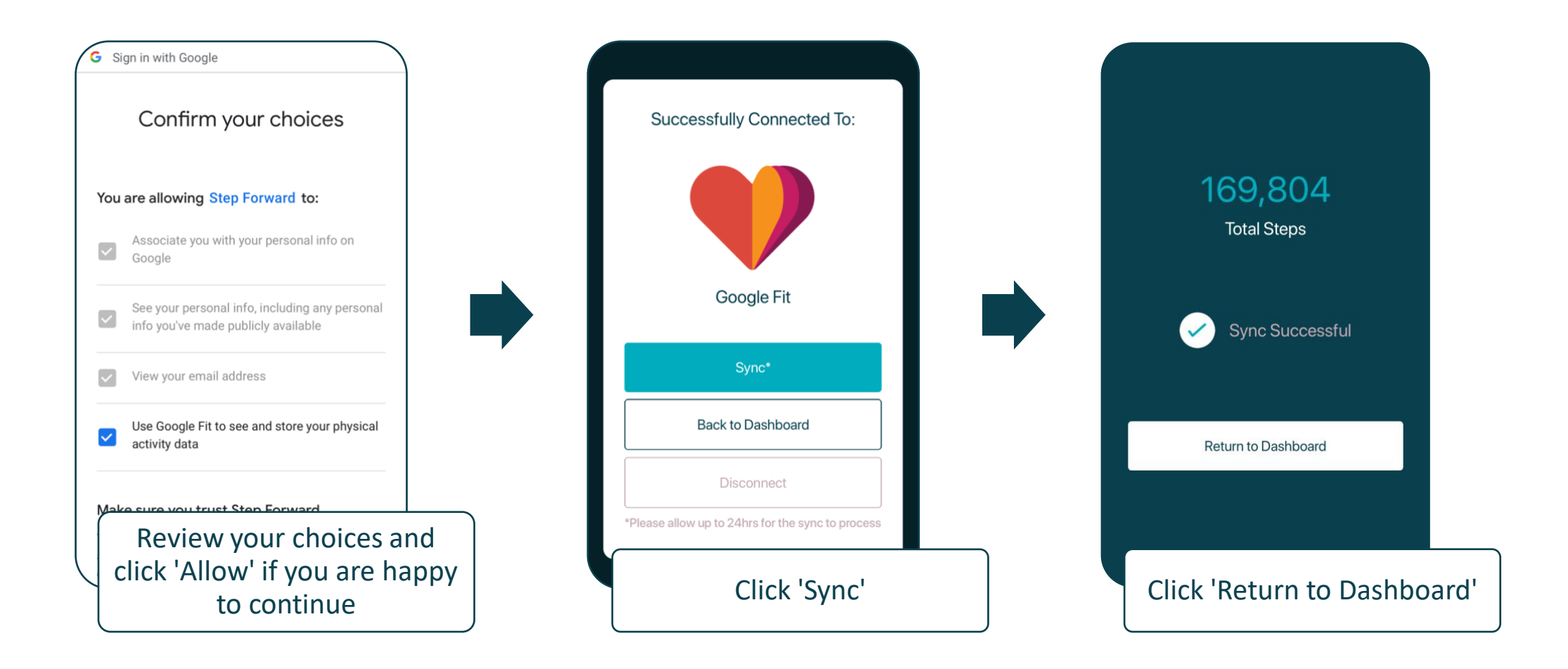

## You have now successfully connected Step Forward with Google Fit.